Ministero dell'Istruzione ISTITUTO STATALE ISTRUZIONE SUPERIORE

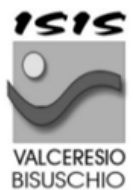

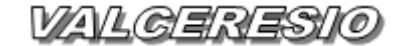

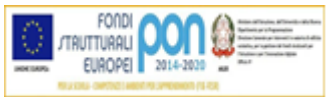

Liceo Scientifico - Liceo delle Scienze Umane Istituto Tecnico Turismo Istituto Professionale per i Servizi Commerciali e Turistici Istituto Tecnico Amministrazione, Finanza e Marketing – Relazioni Internazionali Via Roma, 57 - 21050 Bisuschio (VA) - 🖀 Tel. 0332856760 – 🔤 Fax 0332474918 Codice Fiscale 95044940120 - CUF: UFXTTR Pec: <u>vais00400r@pec.istruzione.it</u> E-mail: <u>info@isisbisuschio.it</u> ----- <u>vais00400r@istruzione.it</u> Sito internet: <u>www.isisbisuschio.edu.it</u>

Prot. vedi segnatura

Bisuschio, 01.06.2022

**Circolare 566** 

Ai Genitori Ai Docenti Ad Enti/Associazioni Alle Imprese Ai Privati sostenitori Alla DSGA ATTI/SITO

OGGETTO: CAMPAGNA RACCOLTA FONDI PER LA REALIZZAZIONE ATTIVITÀ PIANO ESTATE 2022

SOSTIENI LA NOSTRA SCUOLA PER LA REALIZZAZIONE DEL PIANO ESTATE 2022- effettua una donazione sulla piattaforma ministeriale (<u>Home - IDEArium - Il Crowdfunding delle scuole italiane</u> (<u>istruzione.it</u>)) e ci darai modo di svolgere il progetto di accoglienza, alfabetizzazione e laboratorio " LET'S GO- COLORIAMO L'ACCOGLIENZA"

Segui le istruzioni del tutorial allegato.

Il Dirigente Scolastico Maria Carmela Sferlazza Firma autografa sostituita a mezzo stampa ai sensi dell'art. 3, comma 2 del D.Lg. 39/93 Accedi alla piattaforma IDEArium dal seguente link:

Home - IDEArium - Il Crowdfunding delle scuole italiane (istruzione.it)

### Si entra nella Home

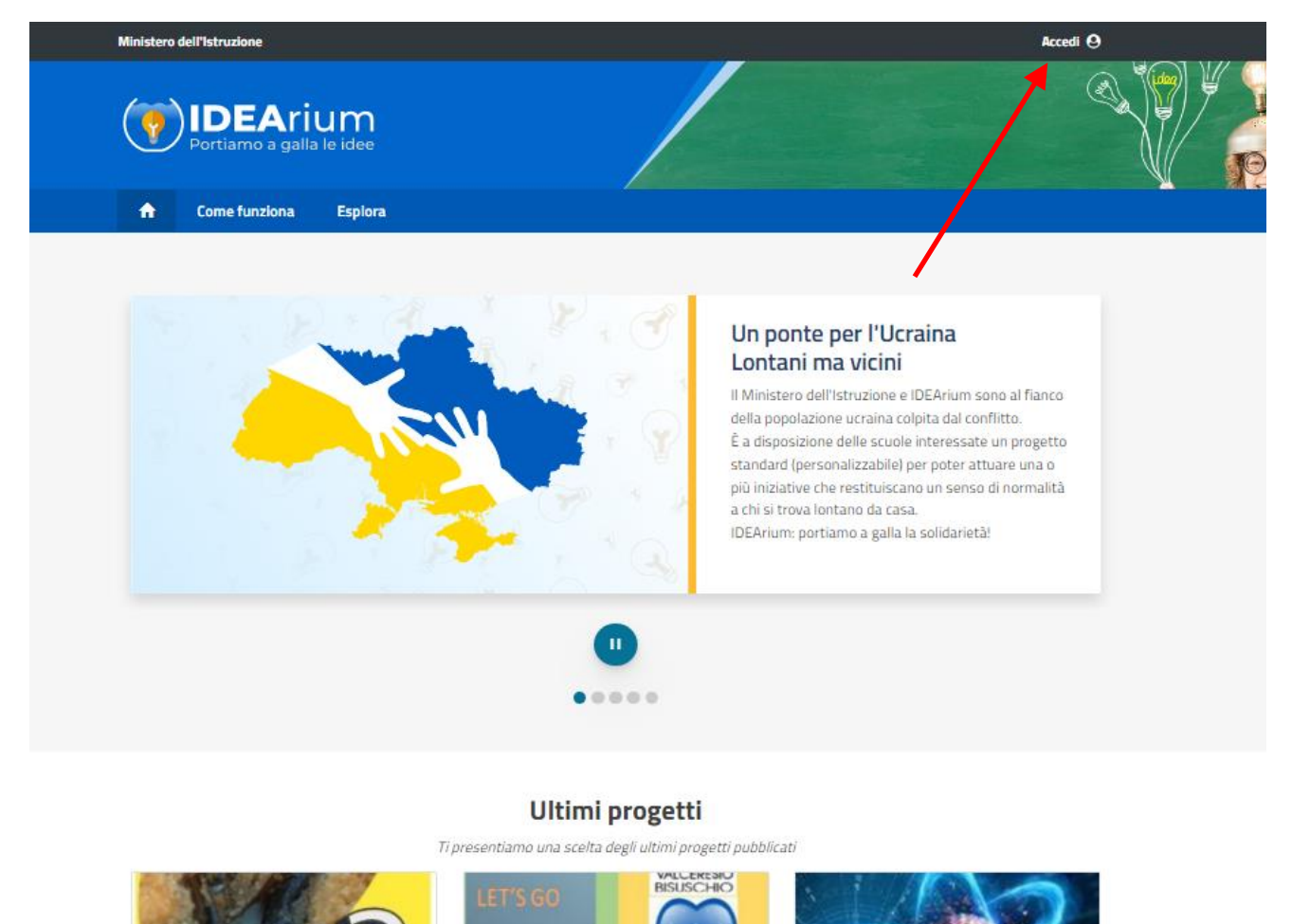

Clicca su Accedi (freccia), scegli il profilo SOSTENITORE e segui il percorso come da

tutorial sotto:

Clicca su Esplora, poi su SCUOLA e digita il codice meccanografico dell'Istituto

| Ministero           | dell'Istruzione                                   |                        |                 |                    | Gabriella Angela Vita Lentini 😆   |
|---------------------|---------------------------------------------------|------------------------|-----------------|--------------------|-----------------------------------|
| ()                  | ) IDEAriu<br>Portiamo a galla I                   | J <b>M</b><br>e idee   |                 |                    |                                   |
| ٨                   | Come funziona                                     | Esplora Are            | ea Personale    |                    |                                   |
| CA                  | AMPAGNA                                           | SCUOLA                 | AREA GEOGRAFICA | CATEGORIA          |                                   |
| va                  | iis00400r                                         |                        |                 |                    | Ricerca                           |
| _                   |                                                   |                        |                 |                    |                                   |
| f and               | Ministe                                           | ero dell'Is            | truzione        | INFORMAZIONI UTILI | TRASPARENZA                       |
| Viene vis           | sualizzato il                                     | progette               | D               |                    |                                   |
| Ministero           | dell'Istruzione                                   |                        |                 |                    | Gabriella Angela Vita Lentini 😒   |
| (                   |                                                   |                        |                 |                    |                                   |
| <b>?</b>            | Portiamo a galla                                  | u <b>m</b><br>le idee  |                 |                    |                                   |
| A                   | Come funziona                                     | Esplora                | Area Personale  |                    |                                   |
| CA                  | MPAGNA                                            | SCUOLA                 | AREA GEOGRAFICA | CATEGORIA          |                                   |
| va                  | is00400r                                          |                        |                 |                    | Ricerca                           |
|                     |                                                   |                        |                 |                    | Sono visualizzati 1 di 1 progetti |
| LET<br>Co<br>Face   | 'S GO<br>Noriamo<br>coglieriza                    | VALEEKENO<br>BISUSCHIO |                 |                    |                                   |
| Pian<br>Let<br>l'Ac | o Scuola Estate,<br>'s Go- Coloriamo<br>coglienza |                        |                 |                    |                                   |
| ۲                   | IS VALCER SID                                     | €4.000 오               |                 |                    |                                   |
|                     | -30 %<br>giorni financiato                        | €0<br>raccolti         |                 |                    |                                   |
|                     |                                                   |                        |                 |                    |                                   |

Clicca sul nome si apre la pagina descrittiva del progetto di cui sono indicate le finalità, i destinatari, le metodologie, i soggetti coinvolti e la durata

|                | BISUSCHIO                     | PIANO SCUOLA ESTA                 | TE - INTEGRAZIONE/IN | ICLUSIONE/SOLIDARIE  | ТĂ            |
|----------------|-------------------------------|-----------------------------------|----------------------|----------------------|---------------|
|                |                               | Let's Go- Coloriamo l'Accoglienza |                      |                      |               |
|                |                               | il rientro alla nor               | malità in un clima p | oacifico e di cui pa | rlarne la     |
|                |                               | lingua. Il progett                | o vuole promuover    | e accoglienza, alfa  | abetizzazione |
|                |                               | e pittura.                        |                      |                      |               |
|                |                               | IS VALCERES                       | 10                   | <b>♀</b> ∨A          |               |
| Coloriamo      |                               |                                   |                      |                      |               |
| l'accoglienza  | ALC: NOT THE REAL PROPERTY OF | <b>#</b>                          | ٢                    | ~                    | 9             |
| ASSAULT CARLES | 1000 D                        | -30                               | 0                    | €0                   | € 4.000       |
|                |                               | Giorni                            | Sostenitori          | Raccolti             | Traguardo     |

| Descrizione                                                                                                    | € 20                           |
|----------------------------------------------------------------------------------------------------|--------------------------------|
| Ministro dell'Istruzione, <b>Patrizio Bianchi</b> , ha invitato tutte le scuole a riflettere sull'articolo 11<br>lella Costituzione italiana: "L'Italia ripudia la guerra come strumento di offesa alla libertà degli<br>ltri popoli e come mezzo di risoluzione delle controversie internazionali;[]" | Grazie per il sostegno         |
| n questa ottica il progetto "Let's go- coloriamo l'accoglienza", vuole provare a restituire un nuovo<br>enso di normalità a chi si trova lontano da casa e a chi ritorna a rivivere a colori dopo la<br>andemia.                                                                                       | € 50<br>grazie per il sostegno |
| n Parallelo nel mese di Giugno 2022 si svolgeranno 2 attività :                                                                                                    |                                |
| let's go- ripartiamo da accoglienza e alfabetizzazione ( referente prof S.Cardinali)                                                                                                    |                                |
| Finalità e Obiettivi: Acquisizione delle competenze di base della lingua italiana                                                                                                    | € 100                          |
| Recupero e potenziamento di competenze di altre discipline oggetto di studio                                                                                                    | grazie per il sostegno         |
| 🗧 ESPLORA ri a lunni NAI 📀 CO                                                                                                    | NTRIBUISCI                     |

## A questo punto, cliccando su contribuisci, compare la seguente maschera

| DETTAGLI                                                                                                    | RINGRAZIAN                                                                                         | ENII                                                     | SUSTENITORI                                                                        | NOVITA                                                                         | RENDICONTAZIONI                                                                  |
|----------------------------------------------------------------------------------------------------|----------------------------------------------------------------------------------------------------|----------------------------------------------------------|------------------------------------------------------------------------------------|--------------------------------------------------------------------------------|----------------------------------------------------------------------------------|
| Scegli con quale vest<br>ringraziamento che o<br>donazione libera. In o<br>alla donazione senza                                                                                                    | e vuoi contribuire (F<br>desideri ricevere in t<br>questo caso potrai s<br>I la scelta di un ringr | Persona Fis<br>base all'imp<br>cegliere tra<br>aziamento | ica per i privati / Person<br>orto del pagamento. Po<br>a i ringraziamenti previst | a Giuridica per le azie<br>trai, altrimenti, decid<br>i per le soglie inferior | nde). Seleziona quindi il<br>ere di effettuare una<br>i, oppure potrai procedere |
| In quale veste sta                                                                                                    | i contribuendo?                                                                                    |                                                          |                                                                                    |                                                                                |                                                                                  |
|                                                                                                    | O Persona Fisica                                                                                   |                                                          |                                                                                    | 🔘 Persona G                                                                    | iuridica                                                                         |
| Le dona:                                                                                                    | zioni non possono s                                                                                | uperare i €                                              | 1.000 per singola donaz                                                            | ione e i €3.000 per s                                                          | ingolo progetto.                                                                 |
|                                                                                                    |                                                                                                    |                                                          |                                                                                    |                                                                                |                                                                                  |
| 9                                                                                                    | 2                                                                                                  | ● € 2<br>Grazie per                                      | :0<br>il sostegno                                                                  |                                                                                |                                                                                  |
|                                                                                                    |                                                                                                    |                                                          |                                                                                    |                                                                                |                                                                                  |
| 9                                                                                                    | 2                                                                                                  | ● € 5<br>grazie per                                      | il sostegno                                                                        |                                                                                |                                                                                  |
| Sister of States of States | TATALE<br>RECORT (15.15.5)<br>SI BISUSCHIO                                                         | ● € 1<br>grazie per                                      | 00<br>il sostegno                                                                  |                                                                                |                                                                                  |
| Offerta lib                                                                                                    | era                                                                                                |                                                          |                                                                                    |                                                                                |                                                                                  |
|                                                                                                    | Importo                                                                                            |                                                          | Scegli il tuo ringrazia                                                            | imento                                                                         |                                                                                  |
|                                                                                                    | e                                                                                                  |                                                          | Nessun ringrazian                                                                  | nento '                                                                        |                                                                                  |

Indicare se persona fisica o giuridica e poi inserire l'importo che si desidera donare

#### Compare poi la seguente schermata

| Come                                                                                                    | funziona                            | Esplora        | Area Personale                                                                                                    |
|----------------------------------------------------------------------------------------------------|-------------------------------------|----------------|----------------------------------------------------------------------------------------------------|
| Plano Scuola Estate,<br>Let's Go- Coloriamo<br>l'Accoglienza<br>il rientro alla normalità in un clima pacifico e<br>di cui parlarne la lingua. Il p<br>IS VALCERESIO |                                     |                | Come vuoi apparire nella lista dei sostenitori del Progetto?                                                                                                    |
|                                                                                                    |                                     | ma pacifico e  | Nome e Cognome Desidero comparire nella lista dei sostenitori con il mio Nome e Cognome                                                                                                    |
|                                                                                                    |                                     | €4.000♥        | Desidero che la mia donazione resti anonima, il mio nome non comparirà nella lista dei sostenitori, ma<br>solo in quella della relativa al personale della Scuola                                       |
| -30<br>giorni                                                                                                    | <mark>⊮∕</mark><br>0%<br>finanziato | €0<br>raccolti | Nickname<br>Desidero comparire nella lista dei sostenitori con il nickname scelto all'interno del mio Profilo, il mio<br>nome comparirà solo nella lista sostenitori relativa al personale della Scuola |

#### Informative - Codice Etico - Termini e condizioni

| 🗲   Annuli | a pagamento                                                   | 🖋   Scelta ringraziamento                                                                                                    | Paga                                                                 |
|------------|---------------------------------------------------------------|----------------------------------------------------------------------------------------------------|----------------------------------------------------------------------|
|            |                                                               |                                                                                                    |                                                                      |
|            | Ai sensi e per gli effetti c<br>clausole vessatorie indica    | li cui agli artt. 1341 e 1342 c.c., approvo espressamente,<br>ate nei <u>termini e condizioni.</u>                                  | dopo averne presa attenta visione, i contenuti delle                 |
|            | Dichiaro di aver preso a<br>condizioni di utilizzo della      | tto del <u>Codice etico</u> , di rispettare le prescrizioni ivi cont<br>a piattaforma e quelli che potranno essere pubblicati in fu | tenute e accetto incondizionatamente i <u>termini e le</u><br>uturo. |
|            | Ho letto l' <u>informativa</u> rel:<br>finalità di cui sopra. | ativa all'istituzione scolastica IS VALCERESIO e presto il c                                                                        | onsenso al trattamento dei miei dati personali per le                |

Rispondendo alla domanda e accettando le condizioni richieste è possibile cliccare su PAGA

A questo punto verrai reindirizzato sulla pagina di PagoPA.

Accedendo e compilando i campi richiesti potrai completare il pagamento

# **GRAZIE!!!**